## So ändern Sie Ihr Passwort im Computerwissen Club

Schritt 1: Melden Sie sich mit Ihrem Benutzernamen und Ihrem bisherigen Passwort an.

| Windows                                                                                                | Office                         | Sicherheit                 | PC-Hardware            |
|----------------------------------------------------------------------------------------------------|--------------------------------|----------------------------|------------------------|
| Freeware & Opensouce                                                                                   | Foto- &<br>Bildbearbeitung     | Internet & Social<br>Media | Tablet &<br>Smartphone |
| Etwas bestimmtes suchen Suche Frage stellen                                                            |                                |                            | Benutzername           |
| Sortieren nach: Neu Kategorie × Filter lö                                                              | öschen                         |                            | RALES OF R             |
| Sortieren nach: Neu Kategorie × Filter k Passwort ändern in C Neu Letzte Aktualisierung vor 22 Minuten | össchen<br>Computerwissen Plus | 0 Antworten Ansichten      | Passwort               |

## Schritt 2: Klicken Sie auf »Anmelden«

Schritt 3: Klicken Sie dann mit der linken Maustaste auf Ihren Benutzernamen

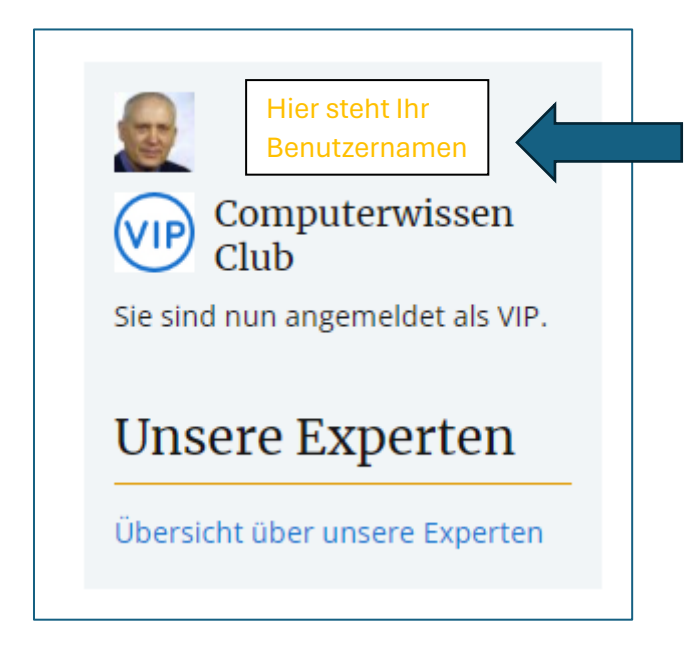

Schritt 4: Klicken Sie nun auf »Einstellungen«

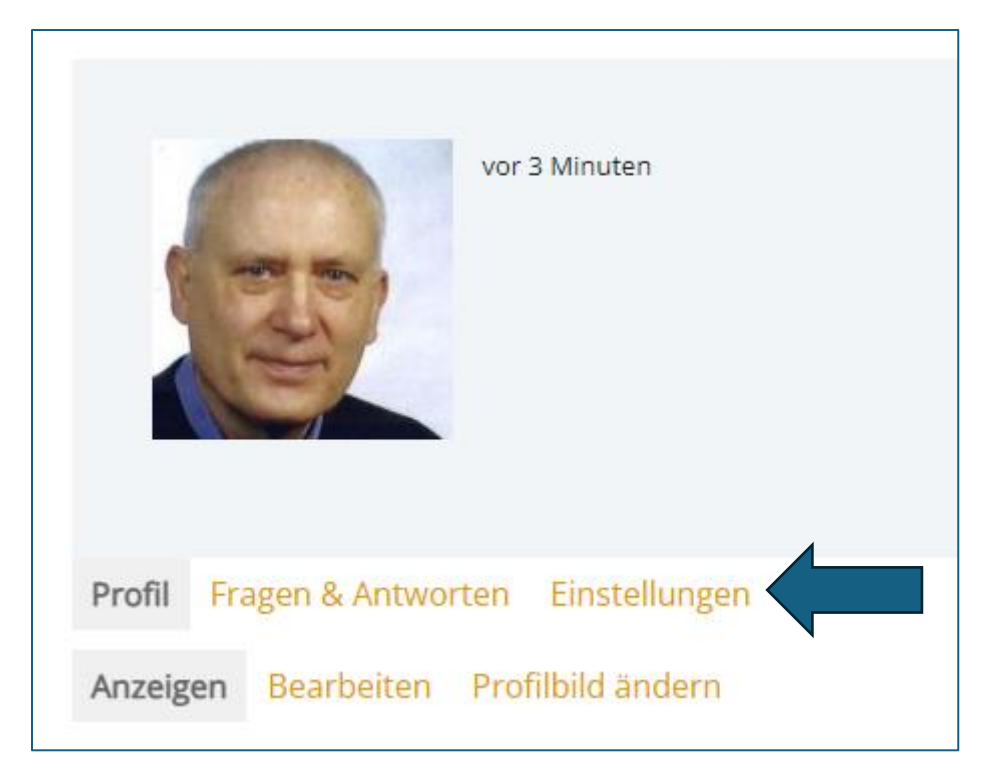

Schritt 5: Hier können Sie dann Ihr Passwort ändern.

| Profil Fragen & Antworten Einstellungen                                                                          |
|----------------------------------------------------------------------------------------------------|
| Allgemein E-Mail Sichtbar für Daten exportieren                                                                  |
| Aktuelles Passwort (erforderlich, um die E-Mail-Adresse zu aktualisieren und um das aktuelle Passwort zu ändern) |
| Passwort vergessen?                                                                                              |
| E-Mail-Adresse                                                                                                   |
| g                                                                                                    |
| Passwort ändern (leer lassen, um dein Passwort nicht zu ändern)                                                  |
|                                                                                                    |
| Neues Passwort wiederholen                                                                                       |
|                                                                                                    |
|                                                                                                    |
| ANDERUNGEN SPEICHERN                                                                                             |

© Josef Schreiner, 11.03.2024